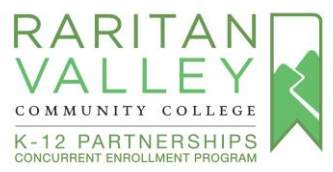

## RVCC Admissions Application Steps for Concurrent Enrollment

**BEFORE STARTING THE ADMISSIONS APPLICATION**: Please review the **Document Submission** options indicated on Page 8.

1. Visit <u>https://myraritan.force.com/apply</u> to apply to RVCC. Select **Sign Up** at the bottom of the page.

| Password |
|----------|

2. You will be prompted to enter your First Name, Last Name, and email address. **Please** use a personal email address (not high school email).

| Sign Up                                                                                                    |                             |        |  |  |  |
|----------------------------------------------------------------------------------------------------|-----------------------------|--------|--|--|--|
| This email will become your username to access your information.<br>Please do not use a household email address nor a high school email<br>address. |                             |        |  |  |  |
|                                                                                                    |                             |        |  |  |  |
| • Last Name                                                                                                    |                             |        |  |  |  |
| Email Address                                                                                                    |                             |        |  |  |  |
| I'm not a robot                                                                                                    | reCAPTCHA<br>Prizzy - Terma |        |  |  |  |
|                                                                                                    |                             | SUBMIT |  |  |  |

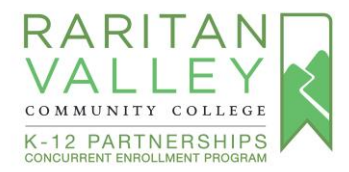

3. When you submit the information, you will be sent an email with a link to a page where you can set your password. Check your junk or spam folders if you do not see it in your inbox.

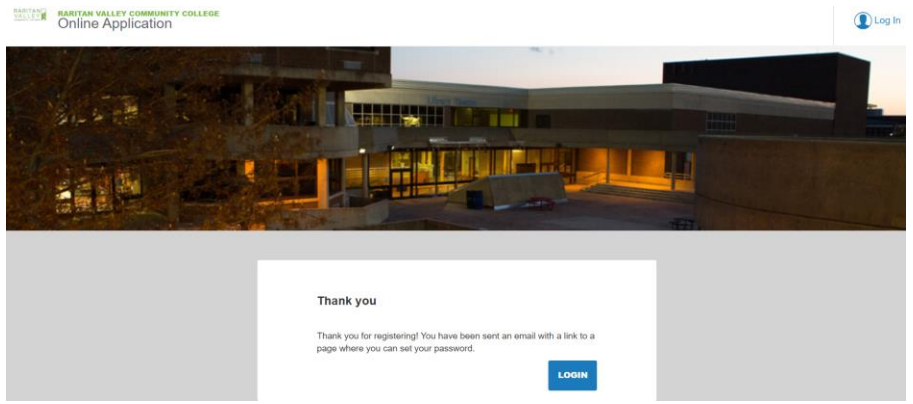

| ≡       | M Gmail            | Q Search mail            |                                       | 幸                                                            | 0                                     | ) 🚯 🏭       | F  |
|---------|--------------------|--------------------------|---------------------------------------|--------------------------------------------------------------|---------------------------------------|-------------|----|
| +       | Compose            | □ - C :                  |                                       |                                                              | 1-3 of 3 <                            | > <b></b> • | 81 |
|         |                    | Primary                  | Social Social                         | Promotions                                                   |                                       |             |    |
| *<br>0  | Starred<br>Snoozed | Get started with Gmail   |                                       |                                                              |                                       | ×           | 0  |
| >       | Sent<br>Drafts     | Customize your inbox     | Change profile<br>image               | Import contacts<br>and mail                                  | Get Gmail for mobile                  |             | 8  |
| ∨<br>Me | More               | 🗌 🚖 Raritan Valley Comm. | Reset Password for Online Applicat    | ion - : Hi Test Donald, Thank you for visiting Online Applic | cation! Click the link below to creat | 9:04 PM     | +  |
|         | New meeting        | 🗌 😭 Raritan Valley Comm. | Reset Password for Online Applicati   | on - : Hi TestDaisy03, Thank you for visiting Online Applic  | cation! Click the link below to creat | Jun 6       |    |
|         | Join a meeting     | 🗌 🏫 Google Community Te. | Fritz, finish setting up your new Goo | gle Account - Hi Fritz, Welcome to Google. Your new acco     | ount comes with access to Google      | Jun 6       |    |

Hangouts

4. This email will lead you to create your initial password to continue with the application.

|   | Reset Password for Online                                      | Application Inbox ×                                                                                                    |                         |   | • | C |
|---|----------------------------------------------------------------|----------------------------------------------------------------------------------------------------|-------------------------|---|---|---|
| • | Raritan Valley Community College tgtx_a<br>to nanmombay+test 👻 | dmin+raritanval@targetx.com <u>via</u> salesforce.com                                                                                                    | 9:04 PM (4 minutes ago) | ☆ | 4 |   |
|   |                                                                | Hi Test Donald,<br>Thank you for visiting Online Application! Click the link below to create your password.<br>Your Username: nanmombay+test@gmail.com<br>Create Password<br>Thanks,<br>Raritan Valley Community College |                         |   |   |   |

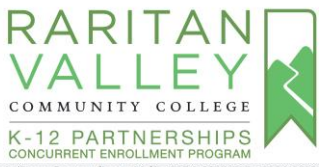

| CON<br>- → C ■ myraritan.force.com/apply/_nc_external/identity/ui/login/For                      | NCURRENT ENROLLMENT PROGRAM<br>xrgotPasswordInterstitial?r=00D4x0000065Ens0054x000005prb4CjwKMwoPMDBENHgwMDAwMDZzRW5zEg8wMkc0eDAwMDAwM 🖻 🛧 | * 🛛 🕕 🗄  |
|--------------------------------------------------------------------------------------------------|----------------------------------------------------------------------------------------------------|----------|
|                                                                                                  | salesforce<br>Reset your password?                                                                                                    |          |
|                                                                                                  | Let's get you set up with a new password.<br>Reset Password                                                                                |          |
| $\leftarrow \rightarrow \mathbf{C}$ $a$ myraritan.force.com/apply/_ui/system/security/ChangePass | ssword?retURL=%2Fapply%2Fapex%2FTX_CommunitiesLanding&fromFrontdoor=1&setupid=ChangePassword                                               | * 🗆 🚯 :  |
| RARITAN VALLEY COMMUNITY COLLEGE<br>Online Application                                           |                                                                                                    | Sign Out |
|                                                                                                  |                                                                                                    |          |
|                                                                                                  | Save Password New Password Confirm New Password SAVE PASSWORD                                                                              |          |
|                                                                                                  |                                                                                                    |          |

5. Click "Start A New Application"

| ← → C                                                               | 아 🖻 🛧 🕽 🚺 🌀 🗄                                    |
|---------------------------------------------------------------------|--------------------------------------------------|
| RABITANO RABITAN VALLEY COMMUNITY COLLEGE VALLEY Online Application | Θ                                                |
|                                                                     |                                                  |
| Applications                                                        | My Events                                        |
| No Applications Started                                             | You have not registered for any upcoming events. |
| START & NEW APPLICATION                                             | Events<br>Appointments & Interviews              |
|                                                                     |                                                  |

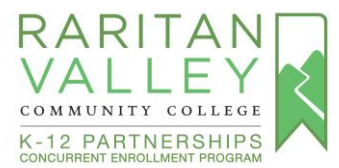

6. For *What kind of student are you*, select **Early College**. For *What Program are you looking for*, select **Not Seeking a Degree**. For *Term*, select **Fall 2023**, then click **Start Application**.

## New Application

What kind of student are you? Early College- (Taking college classes while in high school)

What Program are you looking for? Not Seeking a Degree

## If you are undecided you will be placed in the AA Liberal Arts major.

| Term<br>Please select one | , |
|---------------------------|---|
|                           |   |

 The first section will be the Contact Information page. Enter your legal contact information. If you have a chosen name, you can log into RVCC's Lion's Den portal and complete the Student Chosen Name Form, when you receive your RVCC student id (G#) and password.

Sections are one after the other so take your time and complete the application.

8. Once completed, the final section will provide notification about the verification page. Click **Save and Review Application**. On the next page, you will be able to review the information to ensure it is accurate before submitting the application.

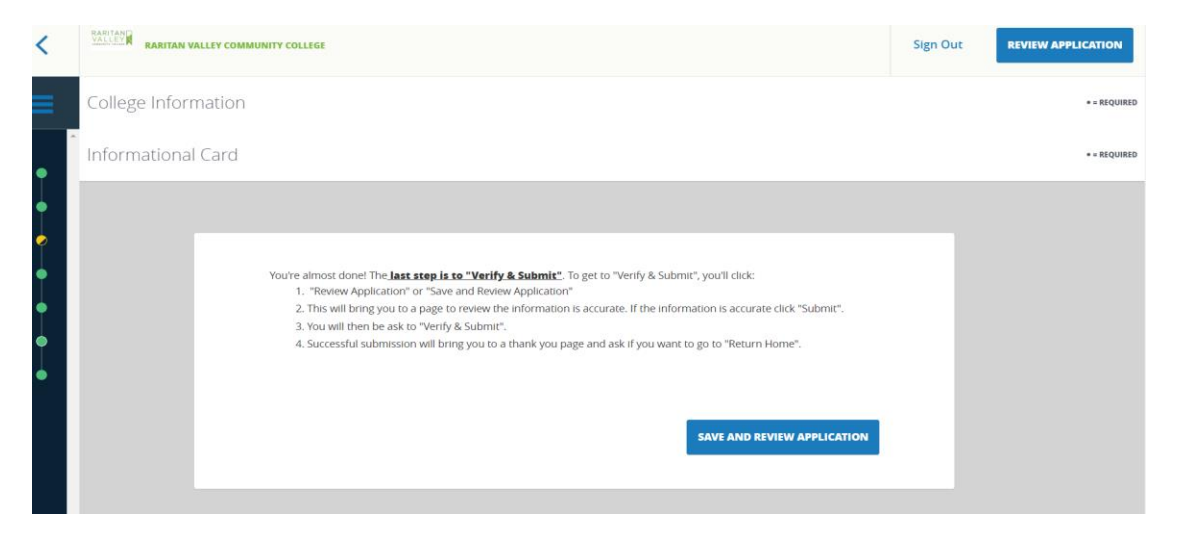

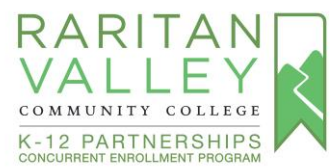

9. The Review Page will show what percentage of the application is complete and if you missed anything. Click the Edit icon to edit the application. If you were not able upload your unofficial high school transcripts and test scores (if applicable) previously, you will be able to do so on this page.

| <     | RARITAN VALLEY COMMUNITY COLLEGE<br>Review Your Application |          | Sign Out       | 0 |
|-------|-------------------------------------------------------------|----------|----------------|---|
| Conta | ict Information                                             |          |                |   |
|       | Prefix<br>Mr.                                               | ( 5      | 87%            |   |
|       | • First Name<br>Test Donald                                 |          | OMPLETE        |   |
|       | Last Name Test Ducky                                        |          |                |   |
|       | Middle Name                                                 | SUBMITYO | UR APPLICATION |   |
|       | Suffix<br>Jr.                                               |          |                |   |
|       | Previous Last Name                                          |          |                |   |
|       | Previously Applied to RVCC N                                |          |                |   |

10. The **Submit Your Application** button will become active when the updates have been completed and you can click on it to submit your application.

| <     | RARITAN VALLEY COMMUNITY COLLEGE<br>Review Your Application |                     | Sign Out       | Ð |
|-------|-------------------------------------------------------------|---------------------|----------------|---|
| Conta | act Information                                             | I <sup>™</sup> EDIT |                |   |
|       | Prefix<br>Mr.                                               |                     | 9%             |   |
|       | First Name Test Donald                                      |                     | MPLETE         |   |
|       | Lass Name     Test Ducky                                    |                     |                |   |
|       | Middle Name                                                 | SUBMIT YO           | JR APPLICATION |   |
|       | Suffix<br>Jr.                                               |                     |                |   |
|       | Previous Last Name                                          |                     |                |   |
|       | Previously Annlieri to RVCC                                 |                     |                |   |

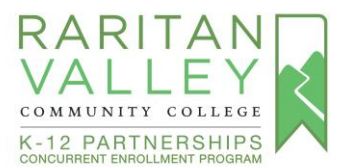

 You will be prompted to verify that all the information is true and correct. Select the check box so that it has a blue tick and type your name for your electronic signature. Click Verify & Submit.

| < | VALLEY | NARITAN VALLEY COMMUNITY COLLEGE<br>Online Application                                                                                                    | Sign Out |
|---|--------|----------------------------------------------------------------------------------------------------|----------|
|   |        | Verify & Submit         Your Application is complete.         Thank you for applying to Raritan Valley Community College. After you verify below and electronically sign below, your application will be process within the next 2 - 3 business days and you will receive your Acceptance email with your RVCC Log-in information and your next steps to register for classes at RVCC.         Uverify all is true and correct:         Image: TestDonalduck         Eleck to Application |          |

12. You will be taken to the Thank You page. The Application is now complete.

| < | ARTINA VALLY COMMUNITY COLLEGE<br>Online Application |  |  |                                                                                                    |  |  |
|---|------------------------------------------------------|--|--|----------------------------------------------------------------------------------------------------|--|--|
|   |                                                      |  |  | Thank you for submitting your application!<br>Thank you for applying to Raritan Valley Community College.<br>Return Home |  |  |
|   |                                                      |  |  |                                                                                                    |  |  |

13. After Submission, students can check back on the status of their application.

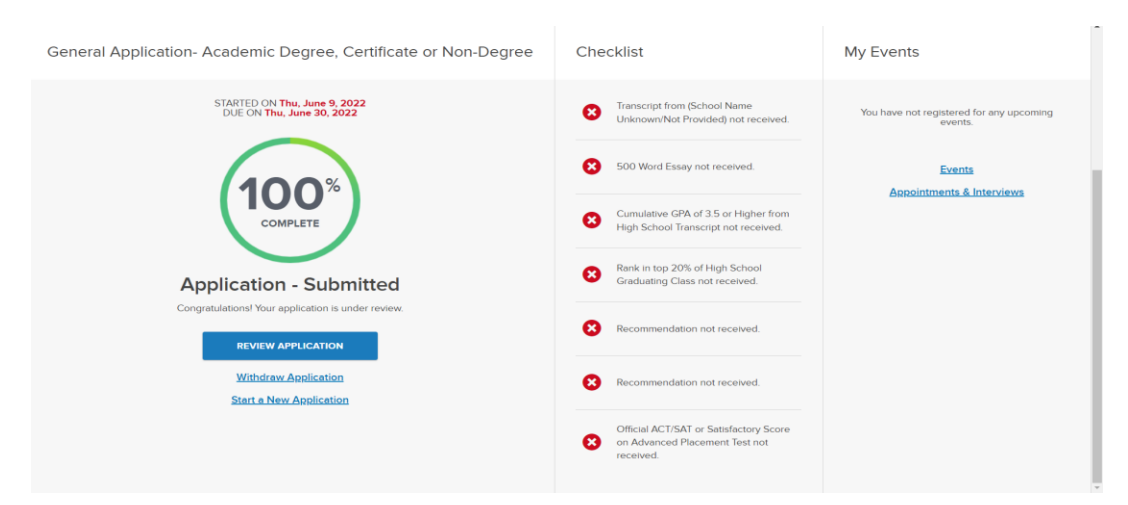

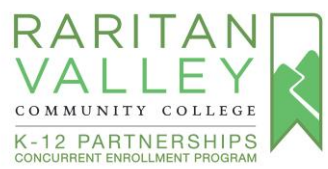

14. When your application has been processed (usually 1-2 business days). You will receive an email letting you know to log back into the portal. You will see a Golden Envelope. Click on View Your Decision to review your Admissions Letter and access your RVCC Student ID number and password.

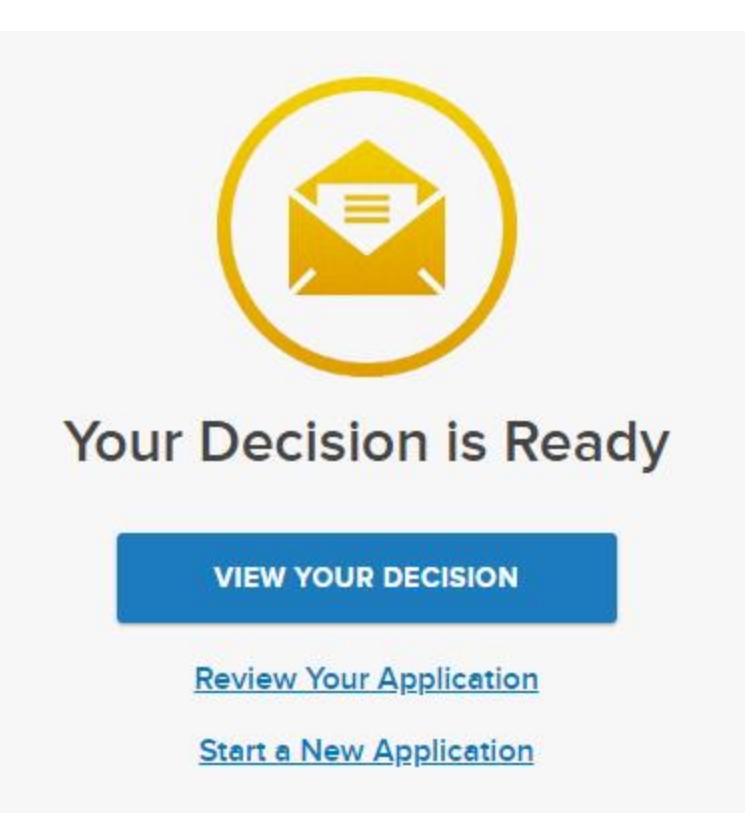

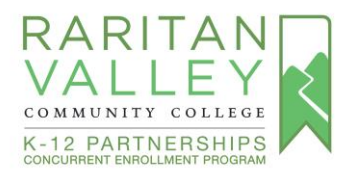

## **Document Submission**

**Option 1:** Upload documents (unofficial high school transcript, SAT/ACT scores if applicable) while completing the Admissions Application:

- Save the pdf of the unofficial high school transcript, and SAT/ACT reports to your desktop or file so that you can upload it to the Admissions Application when you are prompted to *"upload a copy of the unofficial transcript here"* (Note: You are able to upload SAT/ACT reports even though the link states "upload a copy of the unofficial transcript here")
- Please download the score report pdf (with your first and last name on the report) from <u>College Board</u>.
- Please download the score report pdf (with your first and last name on the report) from <u>ACT</u>.

\*For English and math courses (or courses that require an English or math prerequisite), students will either need to complete the RVCC Accuplacer placement test (speak to your high school counselor about taking the test at your high school, if that option is available) or have SAT/ACT scores that meet the RVCC test score exemptions. To view SAT/ACT exemptions or to prepare for the Accuplacer, please visit <u>Placement Testing Website</u>.

**Option 2:** To upload the required documents (unofficial high school transcript, and SAT/ACT/NJSLA (if applicable) if you did not submit them while completing the RVCC Admissions Application, you can:

- Submit documents via email to <u>admissions@raritanval.edu</u>
- Please include the following information:
  - Subject: CEP Student Documentation
  - o In the body of the email message include: First name, Last name, and G number

**Option 3:** The high school can submit the student's high school transcript through their access (Naviance or Genesis). RVCC receives documents via Parchment and SCOIR.

<u>Parental Consent Form</u>: A parental consent form must be completed by the student and their parents/family. The high school will provide you with the consent form, which must be completed and submitted to the school.